# Chapter 1 Getting Started with Access

#### In This Chapter

- ▶ What is a database?
- Opening Access
- Checking out the Access interface
- ▶ Exploring Office Online
- ▶ Finding help on Access topics

Microsoft Office Access 2007 — which I refer to as *Access* throughout this book — is the database component of the 2007 Microsoft Office System. If you're familiar with other programs in the 2007 Microsoft Office System — such as Word, Excel, PowerPoint, and Outlook — you might already be familiar with the interface in Access. However, Access contains many components not found anywhere else within the Microsoft Office System.

In this chapter, you learn the very basics of databases, how to start and navigate Access, and how to find help both online and offline.

# Understanding What a Database Is

A *database* is just a collection of related information. The library's card catalog, your grandmother's recipe cards, and the phone book are all examples of databases. Even if they aren't on the computer, they contain information you can retrieve relatively easily.

Putting these manual databases on the computer speeds up the retrieval of information. You may have begun keeping lists in *Excel* (Microsoft's spreadsheet application). Or perhaps you maintain your contacts in *Outlook* (Microsoft's e-mail application). And you've no doubt used an *Internet search engine* to look up information online. These are all computerized databases that harness the power of the microprocessor to organize and retrieve the information you need.

# Defining two types of databases

A *database management system* (DBMS) is a computer software package designed for managing databases. A DBMS controls the organization, storage, and retrieval of data from a database. A DBMS contains data structures optimized to deal with large amounts of data — some DBMS's handle this data better than others.

A relational database management system (RDBMS) is a type of database management system that stores data in related tables.

For example, a table containing contact information (name, address, phone number) may be related to a table containing items each contact purchases (product, quantity, price). The RDBMS lets you retrieve answers to questions such as "What is the cost of the products each contact ordered?" from the related tables.

## Exploring the basic parts of Access databases

Access is an RDBMS that stores data in a relational database. Each Access database is an automated version of the filing system where you define what type of information is being stored. An Access database is the container for this information which is stored in tables, plus other components such as queries, forms, reports, macros, and modules. You learn more about these components (also known as *database objects*) throughout this book.

Here's a brief overview of each of these database components.

Field c

Value 1c

Value 2c

#### Tables

Record 1

Record 2

A table serves as the primary container for the data in a database and has the following characteristics (shown in Figure 1-1):

Figure 1-1: Viewing the table structure.

Value 2b Record 3 Value 3a Value 3b Value 3c

Field b

Value 1b

Field a

Value 1a

Value 2a

Each table contains records (rows) that represent a set of information.

For example, a record in a database of contact information for your clients contains the client's name, address, e-mail address, cell phone number, work phone number, and so on depending on what fields the database contains.

Each record contains *fields* (columns) that represent attributes of the record.

For example, a table of contact information contains such fields as Name, Address, and City.

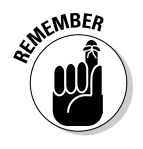

▶ Each field contains a *value*.

The *value* is the actual information you're storing.

#### Oueries

A *query* retrieves or manipulates information in a database.

To retrieve information, you ask the database a question such as "What are all the CDs that I purchased in 2007?" using a specialized language called *Structured Query* Language (SQL).

#### Forms

A *form* presents data from a table or query in a structured view instead of the row and column format that a table shows. You create forms to

- ✓ Make data entry easier and more intuitive.
- ✓ Limit fields the user sees and changes.

#### Reports

A *report* presents information from your database in a printed format. You can format reports to display lists sorted by one or more columns. They can display totals and subtotals and pull data from one or more tables. You can apply a common theme to your reports to ensure that the printed output from your database has a consistent look and feel.

#### Macros

A *macro* is an action or set of actions that performs database operations. Macros let you automate your database by automatically performing tasks or performing tasks at the touch of a button. Macros perform such database functions as opening forms, printing reports, and manipulating data.

#### Modules

A *module* is a set of functions and procedures written in the Visual Basic for Application (VBA) programming language. Like macros, modules are also used for performing operations on your database, but go far beyond the limitations of macros.

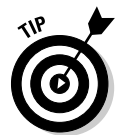

VBA isn't covered in this book. If (after you're done with this workbook) you're interested in learning how to use VBA to perform operations in your databases, pick up a copy of *Access 2007 VBA Programming For Dummies,* coauthored by yours truly and Alan Simpson (Wiley).

# Launching Access

In order to be proficient in its use, you need to be familiar with all the various ways of launching Access.

#### **Exercise 1-1: Launching Access**

You can use any of the following techniques to start Access:

- ✓ Click Start on the Windows taskbar and then choose All Programs☆Microsoft Office☆Microsoft Office Access 2007.
- Double-click an Access database file in any folder on any drive to which your computer has access.
- ✓ Double-click the Microsoft Access program icon on your computer's desktop.
- Click the Microsoft Access icon on the taskbar's Start menu.
- ✓ Click the Access icon on the Quick Launch toolbar.

#### **Exercise 1-2: Creating Additional Icons to Launch Access**

The icons for launching Access are available only if you've added the Access program to the desktop, the Start menu, and the Quick Launch toolbar, respectively. In this exercise, add the Access program icon to your computer.

- ✓ Add a Microsoft Office Access shortcut to the Windows desktop by right-clicking the Microsoft Office Access item as it appears on the Starts All Programs Microsoft Office submenu and then clicking Send Tos Desktop from the pop-up menu.
- ✓ Add Access to the Start menu by right-clicking the Microsoft Office Access desktop shortcut and then clicking Pin to Start Menu on its shortcut menu.
- Add Access to the Quick Launch toolbar on the Windows taskbar by holding down Ctrl as you drag and drop the Microsoft Office Access desktop shortcut on to the toolbar.

# Creating and Opening Databases

When you launch Access by clicking the Start button or a desktop shortcut (but not when you double-click an Access database file), the Getting Started with Microsoft Office Access page appears. (See Figure 1-2.) This page is the starting point for working with Access.

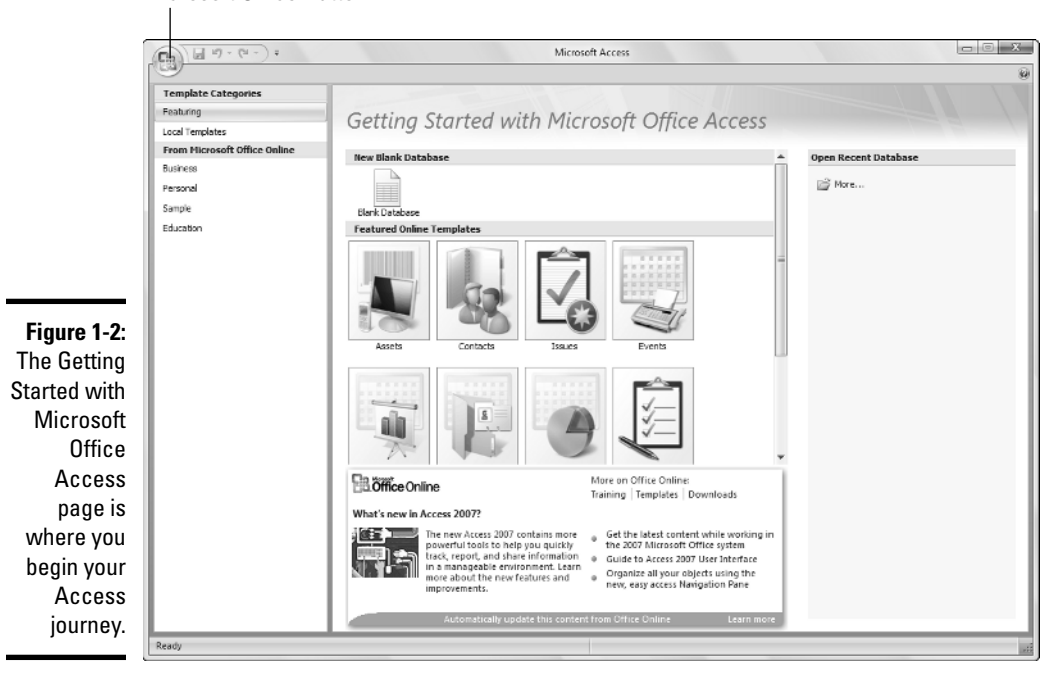

Microsoft Office Button

The Getting Started with Microsoft Office Access page contains various sections and panes that allow you to create blank databases, open existing databases, and create databases from *templates* (formatted examples), either online or local.

### Creating a new database

Creating a new database is a simple task. The major decision you need to make is whether you want to

- ✓ Create a new *blank* database (as shown in Exercise 1-3 and Exercise 1-4).
- Create a new database that already contains a *structure* you'd like to use (as shown in Exercise 1-5).

#### Blank databases

You typically use a new blank database when you want to start from scratch in creating an Access application.

#### **Exercise 1-3: Creating a New Blank Database from Access**

In this exercise, you create a *new blank database,* which is a blank container that doesn't contain tables, queries, forms, reports, macros, or modules.

To create a new blank database, follow these steps:

1. Launch Microsoft Office Access by clicking the Start button or a desktop shortcut.

The Getting Started with Microsoft Office Access page appears.

**2.** Under the New Blank Database section near the top of the Access window centered on the page, click the Blank Database icon.

The right pane in the Access window switches to the Blank Database pane.

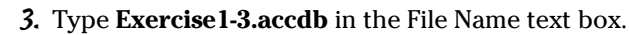

If you don't want to change the database's location, skip to Step 5.

- 4. (Optional) If you need to change the location of the database, follow these steps:
  - a. Click the Folder icon to the right of the File Name text box.

The File New Database dialog box opens.

- b. Navigate to a folder on your computer or network where you'd like to save the new blank database.
- c. Click OK.

The File New Database dialog box closes, and you return to the Getting Started with Microsoft Office Access page.

**5.** Click the Create button underneath the File Name text box in the Blank Database pane.

Access creates the Exercise1-3.accdb database in the specified folder and opens the database showing Table1.

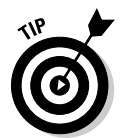

**6.** Click the Microsoft Office Button and click Close Database to close the new blank database and return to the Getting Started with Microsoft Office Access page.

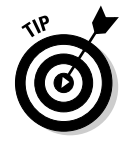

To show the Blank Database pane on the right side of the Getting Started with Microsoft Office Access page, you can click the Microsoft Office Button and click New.

#### Exercise 1-4: Creating a New Blank Database from Explorer

In this exercise, you create a new blank database without using Access. Windows lets you create databases right from Explorer. Follow these steps:

- 1. Close Microsoft Office Access and open Windows Explorer.
- **2.** Navigate to a folder on your computer or network where you'd like to save the new blank database.
- **3.** Right-click a blank area in the right pane of Windows Explorer and select New ⇒Microsoft Office Access 2007 Database from the pop-up menu.

A new database named New Microsoft Office Access 2007 Database.accdb appears in Windows Explorer with the database name highlighted.

**4.** Rename the database Exercise1-4.accdb.

#### Templates

A *database template* provides the structure of the database (tables, queries, forms, reports, and macros) necessary to perform common tasks. Access automatically installs a number of templates on your computer, and you can use templates from Microsoft Office Online.

#### Exercise 1-5: Creating a Database from a Local Template

In this exercise, you create a new database based on a *local template*, which is a template that's installed when you install Access. Follow these steps:

1. Launch Microsoft Office Access by clicking the Start button or a desktop shortcut.

The Getting Started with Microsoft Office Access page appears.

**2.** Under the Template Categories section near the top left of the Access window, click Local Templates.

The center section of the Access window switches to the Local Templates pane and displays a list of available templates (such as Assets, Contacts, and Events) installed on your computer.

3. Click Tasks in the Local Templates pane.

The right section of the Access window switches to a description of the Tasks template database.

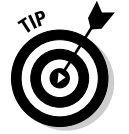

For this example, I chose the Tasks template which is used to track work items that need to be completed, but you can choose any of the other templates (such as Assets, Contacts, or Projects) and create a database that's useful to you.

**4.** Type **Exercise1-5.accdb** in the File Name text box.

If you don't want to change the database's location, skip to Step 6.

**5.** (Optional) Click the Folder icon to the right of the File Name text box to change the location of the database.

The File New Database dialog box opens. Navigate to the desired folder and click OK to change the location of the database.

**6.** Make sure the Create and Link Your Database to a Windows SharePoint Services Site check box isn't selected.

Windows SharePoint Services lets you share your database across an intranet, which isn't covered in this book.

7. Click the Create button underneath the File Name text box.

Access creates the Exercise1-5.accdb database in the specified folder and opens the database, showing the Task List form.

**8.** Click the Microsoft Office Button and click Close Database to close the new template database and return to the Getting Started with Microsoft Office Access page.

#### Exercise 1-6: Creating a Database from an Online Template

In this exercise, you create a new database based on a template from Microsoft Office Online. (You need an active Internet connection.) Follow these steps:

1. Launch Microsoft Office Access by clicking the Start button or a desktop shortcut.

The Getting Started with Microsoft Office Access page appears.

**2.** Under the From Microsoft Office Online section in the left pane of the Access window, click Personal.

The center section of the Access window switches to the Personal pane and displays a list of available templates (such as Contacts, Home Inventory, Lending Library, and so forth) from Microsoft Office Online. It may take a few moments for the list of templates to appear.

3. Click Nutrition in the Personal pane.

The right section of the Access window switches to a description of the Personal template database, showing you an approximate download time and a user rating.

4. Type Exercise1-6.accdb in the File Name text box.

If you don't want to change the database's location, skip to Step 6.

**5.** (Optional) Click the Folder icon to the right of the File Name text box to change the location of the database.

The File New Database dialog box opens. Navigate to the desired folder and click OK to change the location of the database.

**6.** Make sure the Create and Link Your Database to a Windows SharePoint Services Site check box isn't selected.

Windows SharePoint Services lets you share your database across an intranet, which isn't covered in this book.

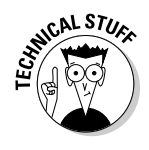

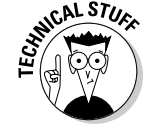

7. Click the Download button underneath the File Name text box.

Access displays a message to verify you're running a genuine copy of Microsoft Office.

8. Click Continue to validate your version of Microsoft Office.

Access validates your version of Office; if it's valid, Access downloads the template from Microsoft Office Online and creates the Exercise1-6.accdb database in the specified folder and opens the database showing the Nutrition Tracker Startup Screen form.

**9.** Click the Microsoft Office Button and click Close Database to close the new template database and return to the Getting Started with Microsoft Office Access page.

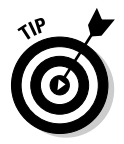

Check the From Microsoft Office Online section out regularly, as Microsoft routinely updates this with new and revised templates.

### Opening an existing database

After you create a new database — blank or from a template — and close it, you must open it again to use it. You also need to open an existing database if someone else creates it and sends it to you.

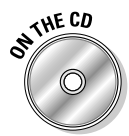

The My Practice Databases folder on the CD-ROM (which you copied to your My Documents folder on your hard disk) contains the database files used throughout this book. If you haven't copied the files to your computer yet, see Appendix A.

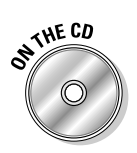

#### **Exercise 1-7: Opening an Existing Database**

In this exercise, you open an existing database (Exercise1-7.accdb) that you copied from the CD-ROM.

1. Launch Microsoft Office Access by clicking the Start button or a desktop shortcut.

The Getting Started with Microsoft Office Access page appears.

2. Click the Microsoft Office Button and click Open.

The Open dialog box appears.

- **3.** Navigate to the Documents\My Practice Databases\Chapter01 folder (or the folder where you saved the practice files from the CD-ROM).
- 4. Click Exercise1-7.accdb.
- 5. Click Open.

Access opens the Exercise1-7.accdb database, which displays contact information.

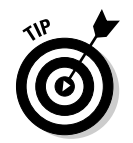

In addition to clicking Open under the Microsoft Office button, you should be familiar with the following methods of opening an existing Access database:

- Click a name in the Open Recent Database list on the right side of the Getting Started with Microsoft Office Access page.
- Click the More link in the Open Recent Database list on the right side of the Getting Started with Microsoft Office Access page to show the Open dialog box.
- Double-click an Access database file in any folder on any drive to which your computer has access.

# **Exploring the Access Interface**

Microsoft Access 2007 has a newly designed user interface (UI), which is the result of extensive research and usability testing. This user interface consists of different elements, shown in Figure 1-3.

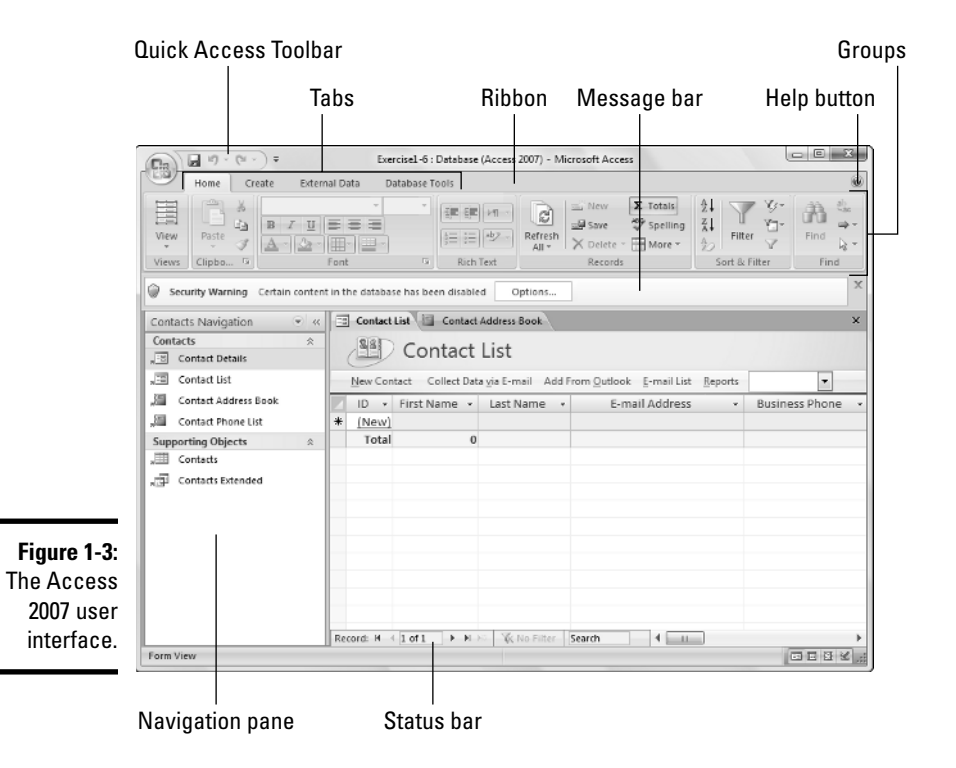

The Ribbon contains commands necessary to perform operations in Access. The Ribbon is broken down into tabs that contain different groups of commands:

- The Ribbon contains four standard tabs: Home, Create, External Data, and Database Tools.
- $\checkmark$  Each tab contains groups, which categorize related commands.
- The Ribbon can also contain one or more *contextual tabs*, which appear when additional commands become available.

The Microsoft Office Button appears in the top left side of the Access window. Use the Microsoft Office Button to create, open, close, and manage databases.

The Quick Access Toolbar appears to the right of the Microsoft Office Button by default. You can change the location of this toolbar and customize the commands that appear.

The Navigation pane is where you access the database objects in your database. From here, you have access to all the tables, queries, forms, reports, macros, and modules in your application.

The Message bar appears underneath the Ribbon when special attention is needed, such as enabling security.

The Status bar appears at the bottom of the window and displays relevant information about the active screen element.

### Using the Ribbon

The Ribbon is where you find the commands to perform most of the database operations while working with Access. In order to successfully use the Ribbon, you need to be aware of the different tabs and what types of commands appear on each tab.

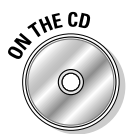

#### **Exercise 1-8: Using the Ribbon**

In this exercise, you view the different tabs and commands on the Access Ribbon. Open the Exercise1-8.accdb file in the Chapter01 folder and do the following:

- Click the Home tab to use commands that change the view of the current object, access the clipboard, change fonts, navigate and create records, sort and filter data, and find specific information.
- Click the Create tab to use commands that create new tables, forms, reports, queries, macros, and modules.
- Click the External Data tab to use commands that import and export data to and from a variety of formats (Excel, Access, XML), collect data using Outlook 2007, and move data to and from SharePoint Lists.
- Click the Database Tools tab to run macros, create relationships, analyze the database, move data to SQL Server or another Access database, and other database functions.

## Using the Navigation pane

The Navigation pane is where you access the objects in your database. You can collapse the Navigation pane so you have more room to work with the database objects. You can also change how the objects are listed in the Navigation pane. Figure 1-4 shows a few different views in the Navigation pane.

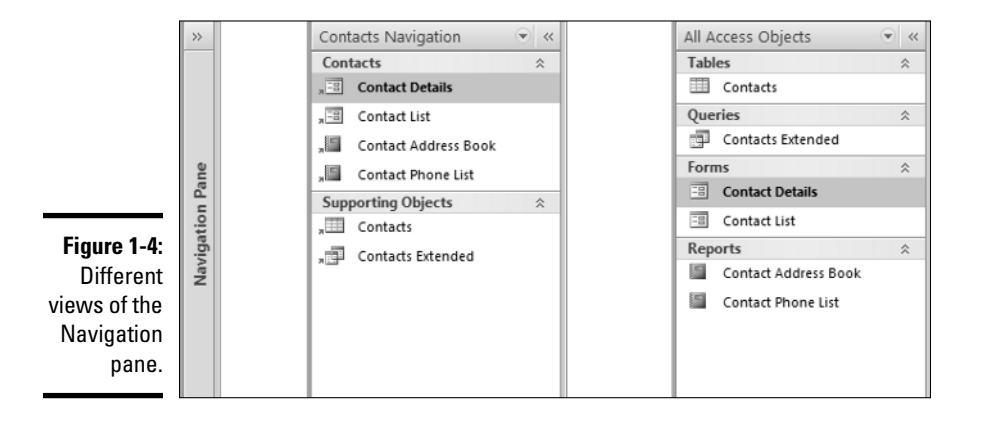

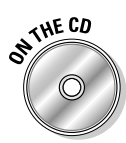

#### **Exercise 1-9: Manipulating the Navigation Pane**

In this exercise, you change the look of the Navigation pane. Open the Exercise1-9. accdb file in the Chapter01 folder and do the following:

- Click the Shutter Bar Open/Close button to alternate between collapsed and open views.
- ✓ Press F11 to alternate between collapsed and open views.
- ✓ With the Navigation pane open, click the drop-down list icon to the left of the Shutter Bar Open/Close button and click Object Type to list the objects by type (tables, queries, forms, reports, macros, modules). In this view, you can expand/collapse each section using the arrows.
- ✓ Click the drop-down list icon and select Tables and Related Views to see the objects listed by what table each object is based on.
- Click the drop-down list icon and select Created Date to see the objects listed by when they were created.
- Click the drop-down list icon and select Modified Date to see the objects listed by when they were last modified.
- ✓ In each open view, click the drop-down list icon and select a different option under Filter by Group to narrow the list of objects. This is particularly useful when your database contains many objects.

Experiment with the different views and use whichever one works best for you. What works in one database may not work in another.

# Finding help on Access topics

Access provides help in a number of ways. You can always access the help files on your local machine. If you have an active Internet connection, you have access to the resources of Microsoft Office Online. The Help window (Figure 1-5) is where you browse and search for help on different topics.

| Access Help                        |                                | ~   |
|------------------------------------|--------------------------------|-----|
| 🔄 🔄 🙁 🕲 🟠 🐳 🐼 🥪                    | <b>e</b>                       |     |
|                                    | → D Search →                   | r.  |
| Access                             |                                |     |
| негр ало ном-то                    |                                |     |
| Browse Access Help                 | _                              | Ы   |
| What's new                         | Data collection                | Ш   |
| Getting started                    | Activating Access              | Ш   |
| Accessibility                      | Getting help                   |     |
| Attachments                        | Automation and programmability | Ш   |
| Controls                           | Conversion                     |     |
| Customizing                        | Database basics                | Ш   |
| Database design                    | Datasheets                     |     |
| Expressions                        | Import and export              | Ш   |
| Filtering and sorting              | Forms                          | ľ   |
| Queries                            | Reports                        |     |
| Saving and printing                | Security and privacy           |     |
| Tables                             | Work with SharePoint sites     | Ш   |
| Adding charts, diagrams, or tables | File management                |     |
| Working in a different language    |                                |     |
| Access Help                        | 🗟 Qffli                        | neN |

Online/Offline button

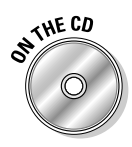

Figure Using H

#### **Exercise 1-10: Getting Help**

In this exercise, you explore the different methods of getting help in Access. Open the Exercise1-10.accdb file in the Chapter01 folder and do the following:

- ✓ Click the Help button in the top right corner of the Access window (refer to Figure 1-3) to launch the Help window.
- Press F1 to launch the Help window.
- ✓ In the bottom-right of the Help window, click the Online/Offline button to switch between using local help files and online help files.
- ✓ Use the Search box to find help on a specific keyword. For example, to find help on tables, type **tables** in the Search box and click Search.
- Browse the help by clicking the links in the main area of the Help window.